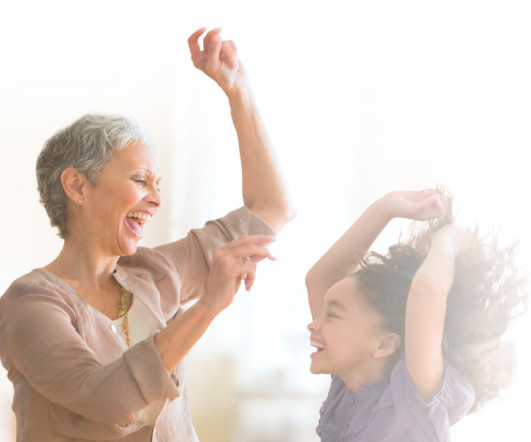

## Home™ Care@Home™ Family

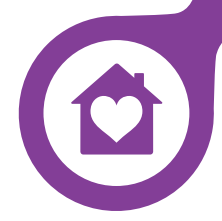

# **Getting Started**

**Care@Home™ Family** enables people to enjoy the comfort of aging at home with full confidence and peace of mind for themselves and their loved ones.

Using the Control Panel

1

Install the Apps

In the App Store or Play Store, search for the name of the app as provided by your service provider.

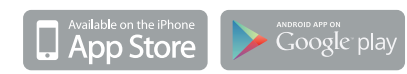

### 2 💽 The Control Panel

#### Setting Up the Control Panel

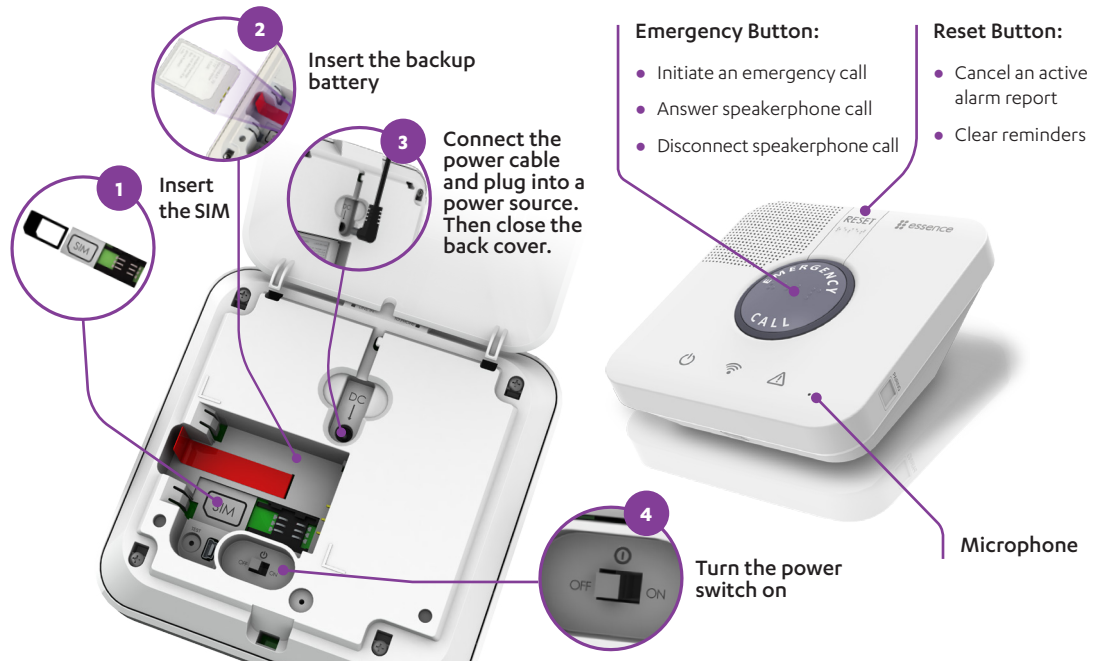

## Install the sensor on the upper part of the front door, at least 2 m (6.6 ft.) from the control panel

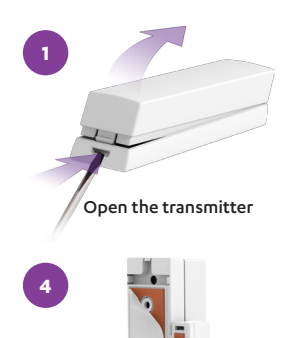

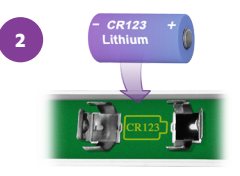

Insert the battery

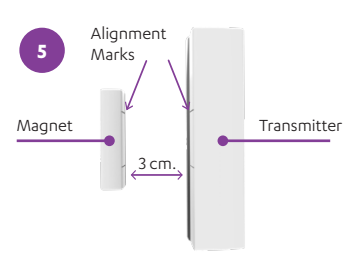

Align using the marks

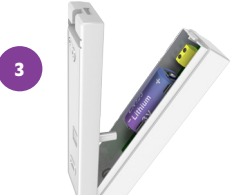

Close the transmitter

6 Charles

Press one unit on the door and the other on the frame

Peel off the protective strips

Install the Motion Detectors

#### Install one detector in the dining room and one in the restroom

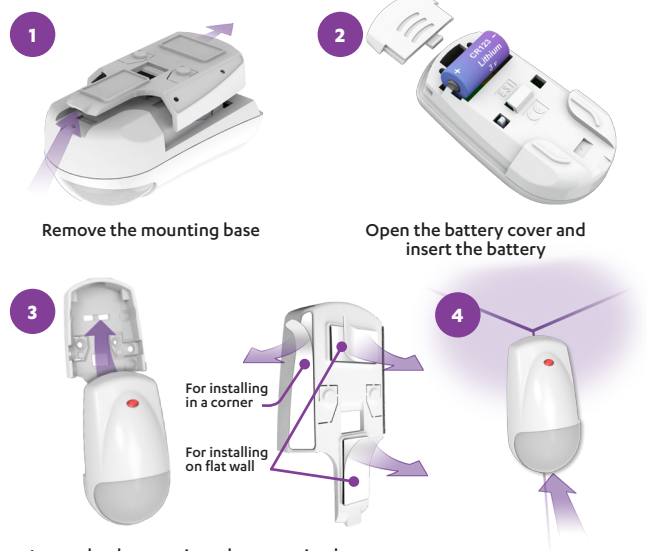

#### Location:

- On a flat wall, or in a corner.
- At least 2.m (6.6 ft.) from the control panel.
- Height of 2 m (6.6 ft.) 2.2 m (7.2 ft.)
- Not facing windows, sunlight, or a strong light source.
- Within 12 m (40 ft.) of the coverage area.
- Spherical lens facing downward.

Insert the detector into the mounting base. Then peel off the strips. Use only the adhesives needed for the installation (flat wall or corner)

Press onto the wall or corner

#### Test the Installation

5

**@** 

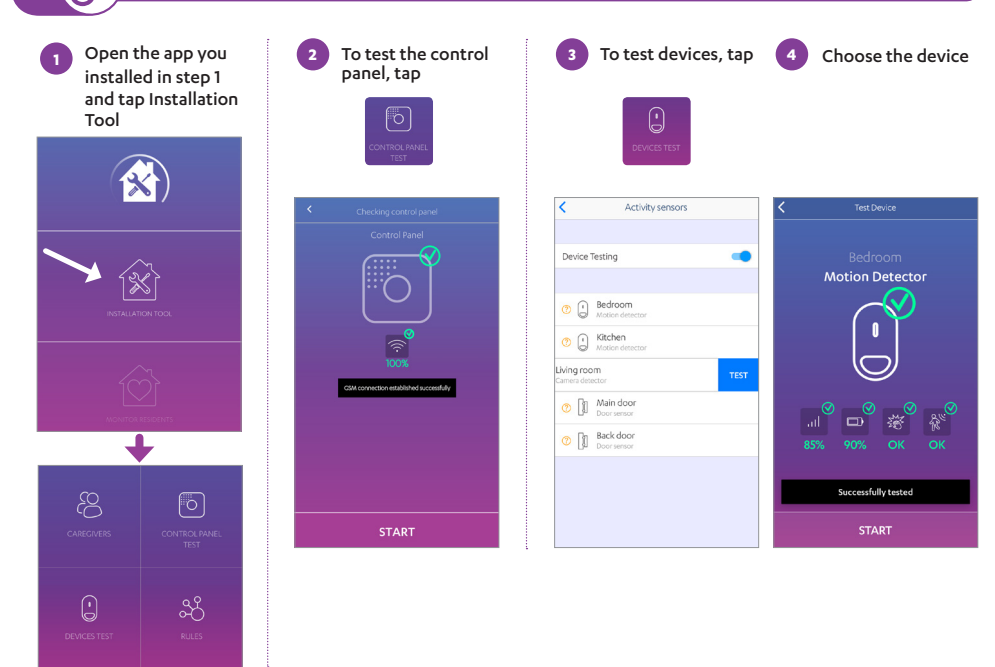

#### Monitoring and Reports

#### You can use the mobile app to view:

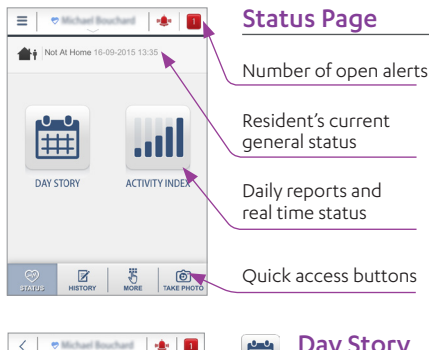

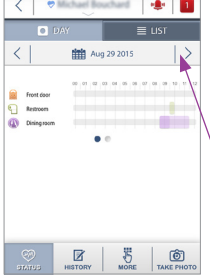

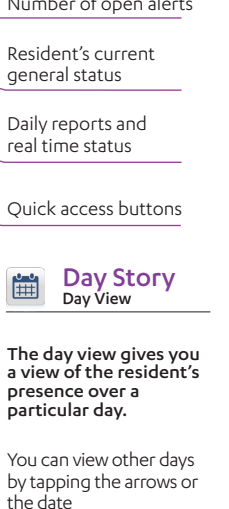

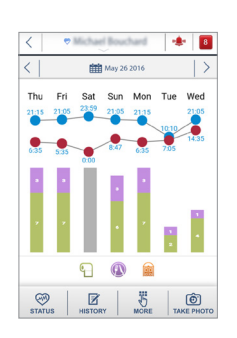

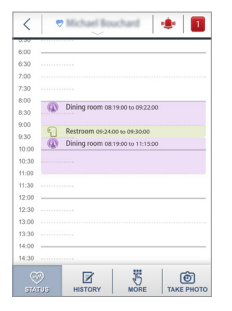

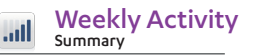

View a summary of the resident's activity over a weekly period.

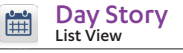

The list view gives you an additional perspective of daily presence in an easy-to-read calendar format.

#### **Event Handling and Verification**

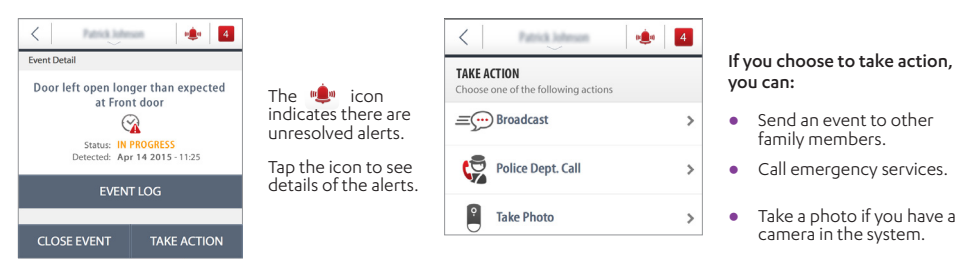

#### **History List**

7

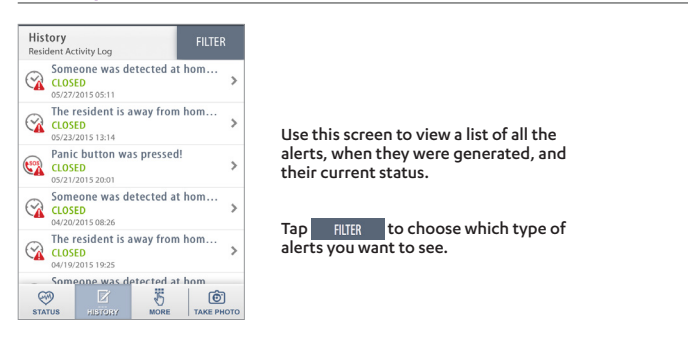

#### Care@Home<sup>™</sup> Icons

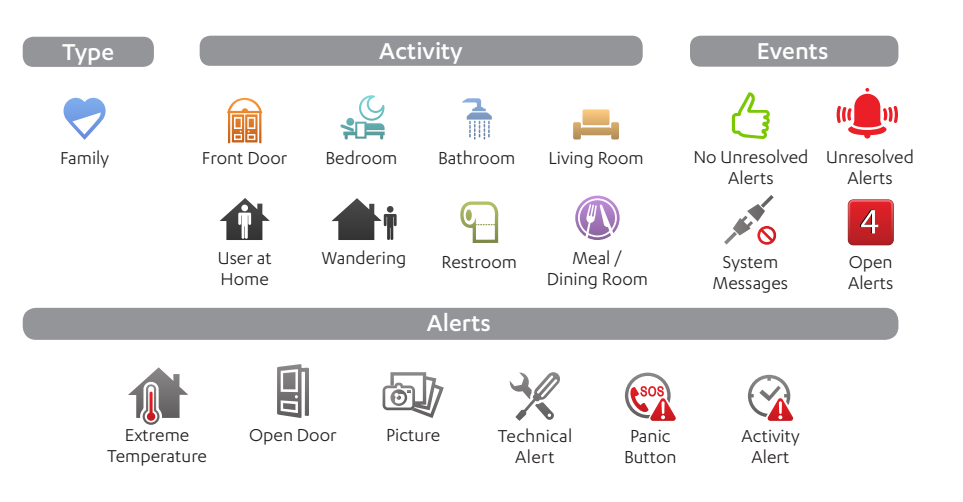

For more information, see: http://www.essence-grp.com/resources/smart-care-download.html

Legal notice: http://www.essence-grp.com/html/concerning\_documents.html

www.essence-grp.com · info@essence-grp.com

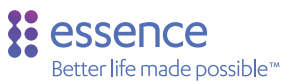